## Instructions for MacOS Manual Deployment of SAP GUI for JAVA Revision 10

| SAP GUI for JAVA revision 10            | Prepare the Mac OS by installing the following software                                                                                                    |
|-----------------------------------------|----------------------------------------------------------------------------------------------------|
| Installation: Software<br>Prerequisites | HARDWARE                                                                                                    |
|                                         | • Hardware according to the requirements of the OS X version.                                                                                                    |
|                                         | JAVA SOFTWARE                                                                                                    |
|                                         | To run SAP GUI for Java as stand-alone application, the installation of the JDK is required.                                                                                                    |
|                                         | • Oracle Java SE 8 (update 40 or newer):<br>https://www.oracle.com/technetwork/java/javase/downloads/index.html                                                                                                    |
|                                         | <b>Recommended</b> (tested) approach is to use <b>Oracle</b> <u>Java SE 8</u> (v.40 or newer) which has the JavaFX SKD bundled and no additional setup is required if this version is the default version on the Mac OS |
|                                         | • SapMachine 11 and OpenJFX 11:<br><u>https://sap.github.io/SapMachine/</u><br><u>https://openjfx.io</u>                                                                                                    |
|                                         | <section-header></section-header>                                                                                                    |
|                                         | <b>Note:</b> If a user prefers to run Java 11, please follow the Installation<br>Instructions for SapMachine 11 + OpenJFX 11:                                                                                           |

|                               | <ul> <li>Just unpack the Java VM distribution package and<br/>the OpenJFX distribution package below<br/>/Library/Java/JavaVirtualMachines</li> <li>To test/verify, use the command:<br/>/usr/libexec/java_home -V</li> <li>Then make sure that this is the default Java version or set the path to<br/>the JDK bundle with the OS X user defaults system for domain<br/>com.sap.platin and key JDKPATH.</li> <li>The module path to load the JavaFX modules will then be<br/>/Library/Java/JavaVirtualMachines/javafx-sdk-<br/>11/lib</li> </ul>                                                                                                    |
|-------------------------------|----------------------------------------------------------------------------------------------------|
|                               | OPERATING SYSTEM VERSION                                                                                                    |
|                               | <ul> <li>macOS Sierra 10.12</li> <li>macOS High Sierra 10.13.2 and newer<br/>With macOS High Sierra older than 10.13.2 there is an issue with the Mac<br/>menus.</li> <li>macOS Mojave 10.14</li> <li>macOS Catalina 10.15.5<br/>However, there are some known issues (check at the end of this document).</li> <li>It might run fine on older versions as well, but this is neither tested nor<br/>officially supported.</li> <li>OTHER SOFTWARE</li> <li>If a new install download and install the SafeNet Authentication client and<br/>CISCO Anyconnect VPN otherwise it is safe to skip this step.<br/><u>https://secure.sis.utoronto.ca/</u></li> </ul> |
| SAP GUI for Java Installation | <ol> <li>Download the SAPGUI for Java software from the link below:<br/><u>https://uoft.me/sap-gui-for-java-new</u></li> <li>PlatinGUI750_10-80002494.JAR</li> <li>SecureLoginClient.pkg</li> </ol>                                                                                                    |
|                               | PlatinManual750 10-80002494.ZIP                                                                                                    |
|                               | 2. Extract the ZIP file and run the PlatinumGUI installer (for example the PlatinGUI750_10-80002494.JAR file). Right click on JAR file and "Open With" Jar Launcher.          PlatinGUI       Open         Instructio       Open With         jdk-14.0.1       Move to Trash                                                                                                    |

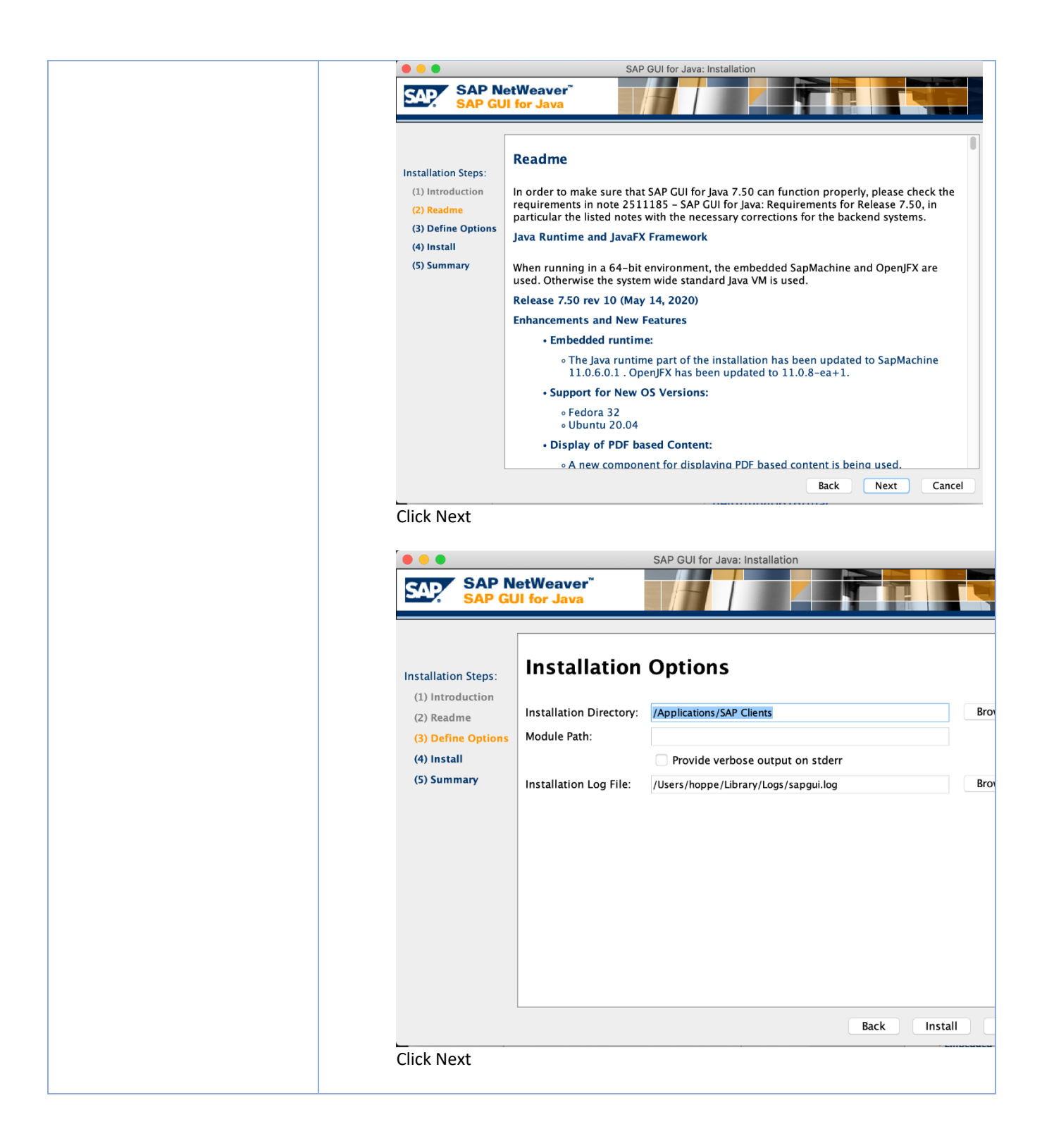

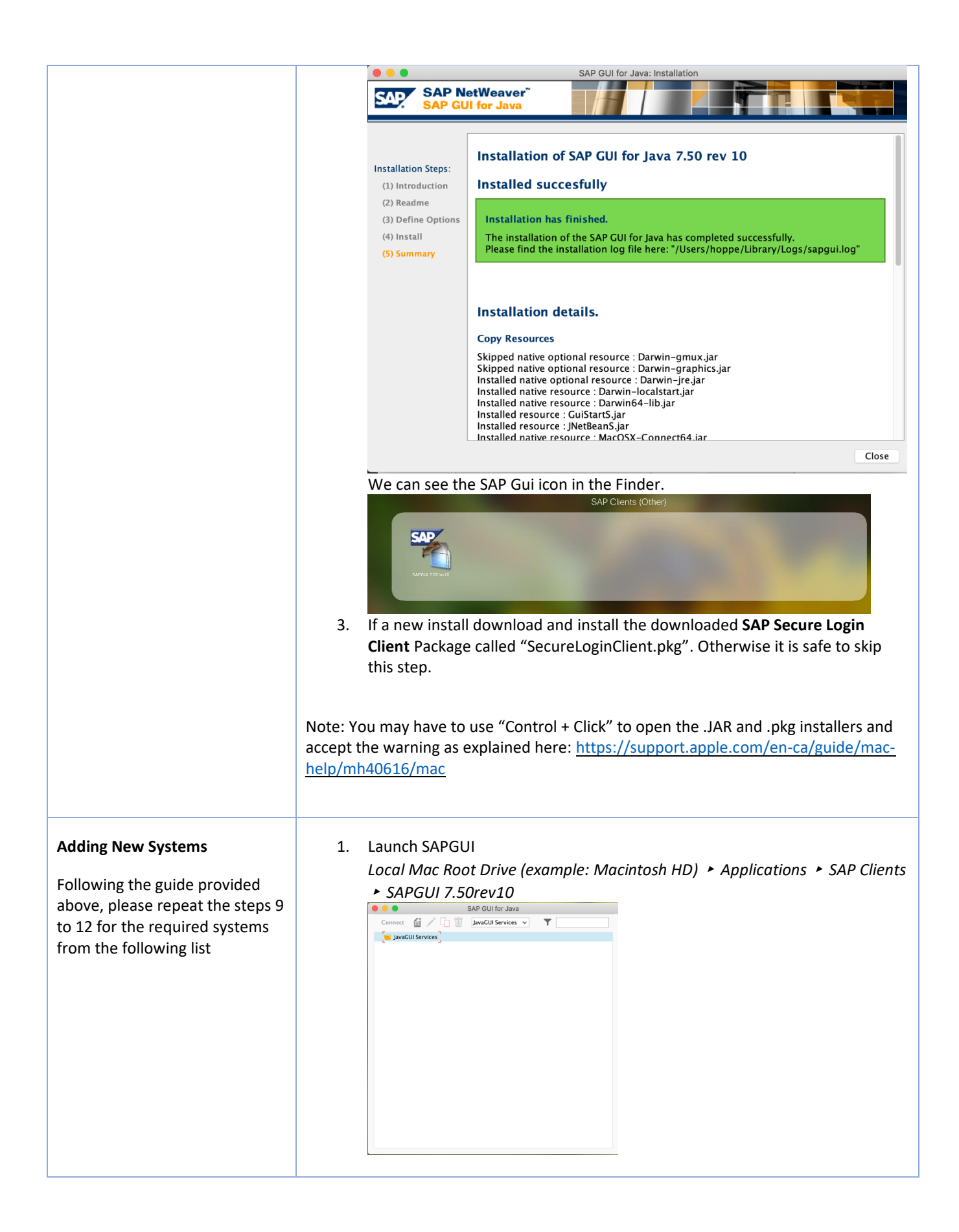

|                                                                        | <ul> <li>2. In the SAP GUI for Java window that opens, if there are no connections listed, Click the New icon (a page with a * at the top right) and select tab Advanced. Check off Expert mode and create the required connections:</li> <li>Connect  if i i i i i iiiiiiiiiiiiiiiiiiiiiii</li></ul>                                                                                                    |
|------------------------------------------------------------------------|----------------------------------------------------------------------------------------------------|
|                                                                        | <ol> <li>Repeat for all systems (listed below in this guide)</li> </ol>                                                                                                    |
| Example screenshot for SAP<br>System AMS [Cloud] – with SNC<br>enabled | Connection Properties           Description:         MAS           Connection Type:         Web AS ABAP            System         Logon           System         Logon           Connection Type:         Web AS ABAP            System         Logon           Connection Type:         Web AS ABAP            System         Logon           Connection Type:         Web AS ABAP            System         Logon           Connection Type:         Web AS ABAP            System         Logon           Connection Type:         Meb AS ABAP            Connection Type:         Meb AS ABAP            System         Logon           Connection Type:         Meb AS ABAP            Connection Type:         Meb AS ABAP            Connection Type:         Meb AS ABAP            Connection Type:         Meb AS ABAP            Connection Type:         Meb AS ABAP            Connection Type:         Meb AS ABAP            Connection Type:         Meb AS ABAP            L=Toronto, SP=Ontario, postalCode=MSS 31, C=CA&sncon=true&sncqop=4&manualLogin=true   Adso check the security tab. Use manual login (no SSO) box should be checked off. |
|                                                                        | AMS (1) (000)     User System Help     Ver password     User     User     User     Outgoen Language     Image: Constrained by DECLARENDER DORLY MODE     Image: Constrained by DECLARENDER LOCIN ENCERFETION ONLY MODE     Image: Constrained by DECLARENDER Locin EncerFETION ONLY MODE     Image: Constrained by DECLARENDER Locin EncerFETION ONLY MODE     Image: Constrained by DECLARENDER Locin EncerFETION ONLY MODE     Image: Constrained by DECLARENDER Dogin page.                                                                                                    |

|                         | Connect 📄 🖍 🖵 🔟                                                                                                    |
|-------------------------|----------------------------------------------------------------------------------------------------|
|                         | ✓ 🛀 JavaGUI Services<br>□ AMS                                                                                                    |
|                         | Note that the GUI Entry will have a "Lock" displayed next to its name. This indicates SNC is active.                                                                                                    |
| Additional Systems List | Please use the table at the end of this document, which contain all connection strings                                                                                                    |
| Troubleshooting         | <ul> <li>In case of SNC connection does not open, please check if any of the following steps is applicable</li> <li>1. Check if SAP Secure Client is running in Encryption Only Mode (Menu bar &gt; Preferences &gt; SNC tab)</li> </ul> |
|                         | 🗯 Secure Login Client                                                                                                    |
|                         | About Secure Login                                                                                                    |
|                         | Preferences ೫,                                                                                                    |
|                         | Hide Dock Icon                                                                                                    |
|                         | Quit Secure Login Client #Q                                                                                                    |
|                         | <ol> <li>Check if SAP Secure Client Profile "Encryption-only mode". (Menu bar &gt; Show<br/>Profiles &gt; Select "Encryption-only Profile")<br/>If not, double-click to toggle the modes</li> </ol>                                      |

|                                                       | Secure Login Client - Preferences                                                                                                    |
|-------------------------------------------------------|----------------------------------------------------------------------------------------------------|
|                                                       | SNC Policy Groups SSH Tracing                                                                                                    |
|                                                       | <ul> <li>Legacy Compatibility Mode<br/>Select if most of your backend systems still use an old SAP Cryptographic Library.</li> <li>Smart Mode<br/>Best choice if most of your backend systems use a new SAP Cryptographic Library.<br/>The client will use the most appropriate credentials you own, or fall back on encryption-only mode, if supported by the backend system.</li> <li>Prefer Kerberos</li> <li>Encryption Only Mode<br/>Select only if you do not want to perform Kerberos or X.509 certificate-based single sign-on at all.</li> <li>Server Session Key Mode<br/>Use this mode to reuse the first authentication for all following connections and sessions with the same backend system.</li> </ul> |
|                                                       | SAP Secure Login Client                                                                                                    |
|                                                       | Profiles                                                                                                    |
|                                                       | Encryption-only emergency mode is active.<br>Double click to revert to default behaviour.                                                                                                    |
|                                                       | No Ker Toggle Encryption Only Mode %V                                                                                                    |
|                                                       | <ol> <li>SAP Secure Client has to start prior SAP Gui for Java.</li> <li>If not, completely close SAP Gui for Java and reopen in after SAP Secure Client is<br/>already running</li> </ol>                                                                                                    |
| Known Issues: additional SAP<br>notes on the JAVA Gui | 2511185 - SAP GUI for Java: Requirements for Release 7.50<br>2511822 - SAP GUI for Java 7.50 Release Notes                                                                                                    |

## SAP GUI for Java Connection strings (Advanced mode)

This section has been cleaned with older obsolete system removed. The new entries are marked in yellow at the bottom of this list.

| Description | SAP Gui for Java Connection Entry ("Conn=" value)                           |
|-------------|-----------------------------------------------------------------------------|
|             | <pre>conn=/H/ams.easi.utoronto.ca/S/3205&amp;sncname=p:CN=ams.easi.ut</pre> |
| AMS [Cloud] | oronto.ca, OU=Unified Communications, OU=EASI, O=Governing                  |
|             | Council of the University of Toronto, ST=255 Huron St.,                     |
|             | L=Toronto, SP=Ontario, postalCode=M5S 3J1,                                  |
|             | C=CA&sncon=true&sncqop=4&manualLogin=true                                   |

| LRN [Cloud] | <pre>conn=/H/lrn.easi.utoronto.ca/S/3211&amp;sncname=p:CN=lrn.easi.ut<br/>oronto.ca, OU=Unified Communications, OU=EASI, O=Governing<br/>Council of the University of Toronto, ST=255 Huron St.,<br/>L=Toronto, SP=Ontario, postalCode=M5S 3J1,C=CA&amp;sncon=true<br/>&amp;sncqop=4&amp;manualLogin=true</pre>  |
|-------------|----------------------------------------------------------------------------------------------------|
| QNA [Cloud] | <pre>conn=/H/qna.easi.utoronto.ca/S/3214&amp;sncname=p:CN=qna.easi.ut<br/>oronto.ca, OU=Unified Communications, OU=EASI, O=Governing<br/>Council of the University of Toronto, ST=255 Huron St.,<br/>L=Toronto, SP=Ontario, postalCode=M5S 3J1, C=CA&amp;sncon=true<br/>&amp;sncqop=4&amp;manualLogin=true</pre> |
| PBW [Cloud] | <pre>conn=/H/pbw.easi.utoronto.ca/S/3208&amp;sncname=p:CN=pbw.easi.ut<br/>oronto.ca, OU=Unified Communications, OU=EASI, O=Governing<br/>Council of the University of Toronto, ST=255 Huron St.,<br/>L=Toronto, SP=Ontario, postalCode=M5S 3J1, C=CA&amp;sncon=true<br/>&amp;sncqop=4&amp;manualLogin=true</pre> |
| RPT [Cloud] | <pre>conn=/H/rpt.easi.utoronto.ca/S/3210&amp;sncname=p:CN=rpt.easi.ut<br/>oronto.ca, OU=Unified Communications, OU=EASI, O=Governing<br/>Council of the University of Toronto, ST=255 Huron St.,<br/>L=Toronto, SP=Ontario, postalCode=M5S 3J1, C=CA&amp;sncon=true<br/>&amp;sncqop=4&amp;manualLogin=true</pre> |
| SRP [Cloud] | <pre>conn=/H/srp.easi.utoronto.ca/S/3242&amp;sncname=p:CN=srp.easi.ut<br/>oronto.ca, OU=Unified Communications, OU=EASI, O=Governing<br/>Council of the University of Toronto, ST=255 Huron St.,<br/>L=Toronto, SP=Ontario, postalCode=M5S 3J1, C=CA&amp;sncon=true<br/>&amp;sncqop=4&amp;manualLogin=true</pre> |
| SRQ [Cloud] | <pre>conn=/H/srq.easi.utoronto.ca/S/3243&amp;sncname=p:CN=srq.easi.ut<br/>oronto.ca, OU=Unified Communications, OU=EASI, O=Governing<br/>Council of the University of Toronto, ST=255 Huron St.,<br/>L=Toronto, SP=Ontario, postalCode=M5S 3J1, C=CA&amp;sncon=true<br/>&amp;sncqop=4&amp;manualLogin=true</pre> |
| SRR [Cloud] | <pre>conn=/H/srr.easi.utoronto.ca/S/3241&amp;sncname=p:CN=srr.easi.ut<br/>oronto.ca, OU=Unified Communications, OU=EASI, O=Governing<br/>Council of the University of Toronto, ST=255 Huron St.,<br/>L=Toronto, SP=Ontario, postalCode=M5S 3J1, C=CA&amp;sncon=true<br/>&amp;sncqop=4&amp;manualLogin=true</pre> |
| TNG [Cloud] | <pre>conn=/H/tng.easi.utoronto.ca/S/3209&amp;sncname=p:CN=tng.easi.ut<br/>oronto.ca, OU=Unified Communications, OU=EASI, O=Governing<br/>Council of the University of Toronto, ST=255 Huron St.,<br/>L=Toronto, SP=Ontario, postalCode=M5S 3J1, C=CA&amp;sncon=true<br/>&amp;sncqop=4&amp;manualLogin=true</pre> |
| SRS [Cloud] | <pre>conn=/H/srs.easi.utoronto.ca/S/3238&amp;sncname=p:CN=srs.easi.ut<br/>oronto.ca, OU=Unified Communications, OU=EASI, O=Governing<br/>Council of the University of Toronto, ST=255 Huron St.,<br/>L=Toronto, SP=Ontario, postalCode=M5S 3J1, C=CA&amp;sncon=true<br/>&amp;sncqop=4&amp;manualLogin=true</pre> |
| AMS [HANA]  | <pre>conn=/H/ams.easi.utoronto.ca/S/3205&amp;sncname=p:CN=ams.easi.ut<br/>oronto.ca, OU=EASI, O=Governing Council of the University of<br/>Toronto, ST=255 Huron St., L=Toronto, SP=Ontario,<br/>postalCode=M5S 3J1,<br/>C=CA&amp;sncon=true&amp;sncqop=4&amp;manualLogin=true</pre>                             |
| QS1 [HANA]  | <pre>conn=/H/qs1.easi.utoronto.ca/S/3200&amp;sncname=p:CN=qs1.easi.ut<br/>oronto.ca, OU=EASI, O=Governing Council of the University of<br/>Toronto, ST=255 Huron St., L=Toronto, SP=Ontario,<br/>postalCode=M5S 3J1,<br/>C=CA&amp;sncon=true&amp;sncqop=4&amp;manualLogin=true</pre>                             |

| QS1 [ECC]  | <pre>conn=/H/qs1-<br/>ecc.easi.utoronto.ca/S/3200&amp;sncname=p:CN=qs1.easi.utoronto.c<br/>a, OU=EASI, O=Governing Council of the University of<br/>Toronto, ST=255 Huron St., L=Toronto, SP=Ontario,<br/>postalCode=M5S 3J1,<br/>C=CA&amp;sncon=true&amp;sncgop=4&amp;manualLogin=true</pre>                                            |
|------------|----------------------------------------------------------------------------------------------------|
| QT1 [HANA] | <pre>construction=true&amp;sheqop=4@manualLogin=true<br/>conn=/H/qt1.easi.utoronto.ca/S/3200&amp;sncname=p:CN=qt1.easi.ut<br/>oronto.ca, OU=EASI, O=Governing Council of the University of<br/>Toronto, ST=255 Huron St., L=Toronto, SP=Ontario,<br/>postalCode=M5S 3J1,<br/>C=CA&amp;sncon=true&amp;sncqop=4&amp;manualLogin=true</pre> |